# **Reaction and Separation**

# 1. Excel을 이용한 수성기체 전환 반응 문제

#### 1단계 – 수식 입력

|    | A       | В           | С           | D        |              | E             |   |                               |                  |               |
|----|---------|-------------|-------------|----------|--------------|---------------|---|-------------------------------|------------------|---------------|
| 1  | A       | В           | С           | D        |              | E             |   |                               |                  |               |
| 2  | Species | Start       | End         |          |              | Mole Fraction |   |                               |                  |               |
| 3  | CO      | 1           | 0.075861343 | =B       | 3-\$C\$8     | 0.037930672   |   |                               |                  |               |
| 4  | H2O     | 1           | 0.075861343 | =B       | 4-\$C\$8     | 0.037930672   |   |                               |                  |               |
| 5  | CO2     | 0           | 0.924138657 | =B       | 5+\$C\$8     | 0.462069328   |   |                               |                  |               |
| 6  | H2      | 0           | 0.924138657 | =B       | 6+\$C\$8     | 0.462069328   |   |                               |                  |               |
| 7  | Total   | 2           | 2.000000    | =S       | UM(C3:C6)    | 1.0000000     | _ | -                             | -                | -             |
| 8  |         | Reacting    | 0.924138657 |          |              |               |   | С                             | D                | E             |
| 9  |         | Equilibrium | 0.000233984 | =1       | 48.4-C5*C6/( | C3*C4)        |   | C                             | D                | E             |
| 10 |         | Equation    |             |          |              |               |   | End                           |                  | Mole Fraction |
|    |         |             | -           | 5        | 0            |               | 1 | 0.075861343                   | =B3-\$C\$8       | 0.037930672   |
| 2단 | 계 - 목표값 | 찾기          |             | 4        | H2O          |               | 1 | 0.075861343                   | =B4-\$C\$8       | 0.037930672   |
|    |         |             |             | 5        | CO2          |               | 0 | 0.924138657                   | =B5+\$C\$8       | 0.462069328   |
|    |         |             |             | 6        | H2           |               | 0 | 0.924138657                   | =B6+\$C\$8       | 0.462069328   |
|    |         |             |             | 7        | Total        |               | 2 | 2.000000                      | =SUM(C3:C6)      | 1.0000000     |
|    |         |             |             | 8        |              | Reacting      |   | 0.924138657                   |                  |               |
|    |         |             |             | 9        |              | Equilibrium   |   | 0.000233984                   | =148.4-C5*C6/(   | (C3*C4)       |
|    |         |             |             | 10       |              | Equation      |   | 목표값 찾기                        | ? <mark>×</mark> |               |
|    |         |             |             | 11       |              |               |   |                               | (AC40)           |               |
|    |         |             |             | 12       |              |               |   | 우역 별( <u>E</u> )·<br>차도 가(\)· | 10<br>0          |               |
|    |         |             |             | 13<br>14 |              |               |   | 꽃는 값(⊻)·<br>가을 비끈 세(⊂)·       | 8404             |               |
|    |         |             |             |          |              |               |   |                               | φ0φ0 [ <u>Ε</u>  | a)            |
|    |         |             |             | 15       |              |               |   | 확인                            | 취소               |               |
|    |         |             | 10          |          |              |               |   |                               |                  |               |

# 1. Excel을 이용한 수성기체 전환 반응 문제

#### 3단계 - 목표값 찾기

| 4  | A       | B           | С             | D              | E             |
|----|---------|-------------|---------------|----------------|---------------|
| 1  | A       | В           | С             | D              | E             |
| 2  | Species | Start       | End           |                | Mole Fraction |
| 3  | CO      | 1           | 0.075861343   | =B3-\$C\$8     | 0.037930672   |
| 4  | H2O     | 1           | 0.075861343   | =B4-\$C\$8     | 0.037930672   |
| 5  | CO2     | 0           | 0.924138657   | =B5+\$C\$8     | 0.462069328   |
| 6  | H2      | 0           | 0.924138657   | =B6+\$C\$8     | 0.462069328   |
| 7  | Total   | 2           | 2.000000      | =SUM(C3:C6)    | 1.0000000     |
| 8  |         | Reacting    | 0.924138657   |                |               |
| 9  |         | Equilibrium | 0.000233984   | =148.4-C5*C6/( | (C3*C4)       |
| 10 |         | Equation    | 목표값 찾기 상태     | ? <u>-</u> 2   | × )           |
| 11 |         |             |               |                |               |
| 12 |         |             | 답을 찾았습니다.     | ★기 [단계(S)      |               |
| 13 |         |             | 목표값: 0        | 일시 중지(F        | P)            |
| 14 |         |             | 현재값: 0,000233 | 3984           |               |
| 15 |         |             | 2             | 1인 취소          |               |
| 16 |         |             |               |                |               |

# 1. Excel을 이용한 수성기체 전환 반응 문제

#### 4단계 – Nonstoichiometric Input(각 몰을 1 1.8 0.3 0.1)

|    | A       | В           | С                       | D               | E             |
|----|---------|-------------|-------------------------|-----------------|---------------|
| 1  | A       | В           | С                       | D               | E             |
| 2  | Species | Start       | End                     |                 | Mole Fraction |
| 3  | CO      | 1           | 0.011641541             | =B3-\$C\$8      | 0.003637982   |
| 4  | H2O     | 1.8         | 0.811641541             | =B4-\$C\$8      | 0.253637982   |
| 5  | CO2     | 0.3         | 1.288358459             | =B5+\$C\$8      | 0.402612018   |
| 6  | H2      | 0.1         | 1.088358459             | =B6+\$C\$8      | 0.340112018   |
| 7  | Total   | 3.2         | 3.200000                | =SUM(C3:C6)     | 1.0000000     |
| 8  |         | Reacting    | 0.988358459             |                 |               |
| 9  |         | Equilibrium | -8.60071E-06            | =148.4-C5*C6/(  | (C3*C4)       |
| 10 |         | Equation    | 목표간 차기 상태               | -<br>?          | ×             |
| 11 |         |             |                         |                 |               |
| 12 |         |             | 젤 U9에 대한 값<br>답을 찾았습니다. | 젖기 <u>단계(S)</u> |               |
| 13 |         |             | 목표값: 0                  | 일시 중지(F         | 2)            |
| 14 |         |             | 현재값: -8,60071           | 1E-0            |               |
| 15 |         |             | Ž                       | 1인 취소           |               |
| 16 |         |             |                         |                 |               |

# 2. MATLAB을 이용한 수성기체 전환 반응 문제

#### 1단계 – m-file 만들기(equil\_eq.m)

| MATLAB Editor/Debugger - [C:\MATLAB\bin\equil_eq.m*] 🔲 🗖 🔀 |
|------------------------------------------------------------|
| 💬 File Edit View Debug Window Help – 🗗 🗙                   |
| 🗅 🚅 🖶 🔏 💡 🛃 🗟 🕸 🖻 🗐 태월 Stack:                              |
| % equil_eq                                                 |
| function y=equil_eq(x)                                     |
| COin=1.1;                                                  |
| H2Oin=1.2                                                  |
| CO2in=0.1;                                                 |
| H2in=0.2                                                   |
| Kequil=148.4;                                              |
| CO=COin-x                                                  |
| H2O=H2Oin-x                                                |
| CO2=CO2in+x                                                |
| H2=H2in+x                                                  |
| y=kequil-CO2+H2/(CO+H2O)                                   |

2단계 – 답 구하기

| 📣 MATLAB Command Window                               |
|-------------------------------------------------------|
| <u>F</u> ile <u>E</u> dit <u>W</u> indow <u>H</u> elp |
| D 🗲 🔏 🖻 🖻 🗩 📕 🙎                                       |
| ?equil_eq(0.9)                                        |
| CO =                                                  |
| 0.2000                                                |
| H20 =                                                 |
| 0.3000                                                |
| CO2 =                                                 |
| 1                                                     |
| H2 =                                                  |
| 1.1000                                                |
| y =                                                   |
| 130.0667                                              |
| ans =                                                 |
| 130.0667                                              |

# 2. MATLAB을 이용한 수성기체 전환 반응 문제

### 3단계 – m-file에 ' ; ' 삽입하기

| MATLAB Editor/Debugger - [C:\MATLAB\bin\                                                                                                    | equil_eq.m+] 🔳 🗖 🔀                                                                                                    |                                                       |
|----------------------------------------------------------------------------------------------------|----------------------------------------------------------------------------------------------------|-------------------------------------------------------|
| 📴 Eile Edit View Debug Window Help                                                                                                    | _ @ ×                                                                                                    |                                                       |
|                                                                                                    | Stack:                                                                                                    |                                                       |
| % equil_eq<br>function y=equil_eq(x)<br>COin=1.1;<br>H2Oin=1.2<br>CO2in=0.1;<br>H2in=0.2<br>Kequil=148.4;<br>CO=COin-x;<br>H2O=H2Oin-x;<br>CO2=CO2in+x;<br>H2=H2in+x:<br>y=Kequil-CO2*H2/(CO*H2O):]<br>4단계 - Table 4.1로 변형하기 | MATLAB Editor/Deb<br>Eile Edit View Deb<br>Coinel.;<br>H2Oinel.;<br>H2Oinel.;<br>H2ine0.;<br>H2ine0.;<br>H2ine0.;<br>H2O=H2Oin-x;<br>H2O=H2Oin-x;<br>H2=H2in+x;<br>y=Kequil-CO2+H2/(CO | ugger - [C:\MATLAB\bin\equil_eq.m*]<br>ug Window Help |

# 2. MATLAB을 이용한 수성기체 전환 반응 문제

#### 5단계 – 답 구하기

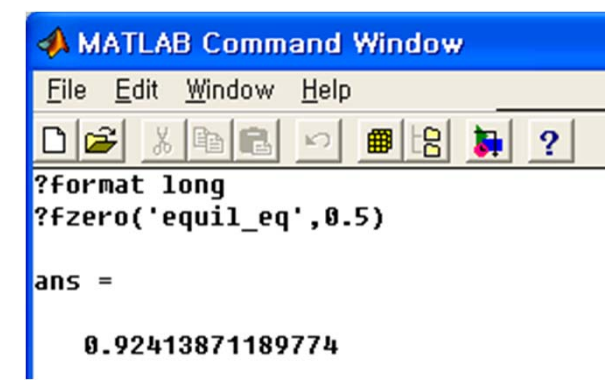

6단계 – m-file 만들기(Nonstoichiometric Input)

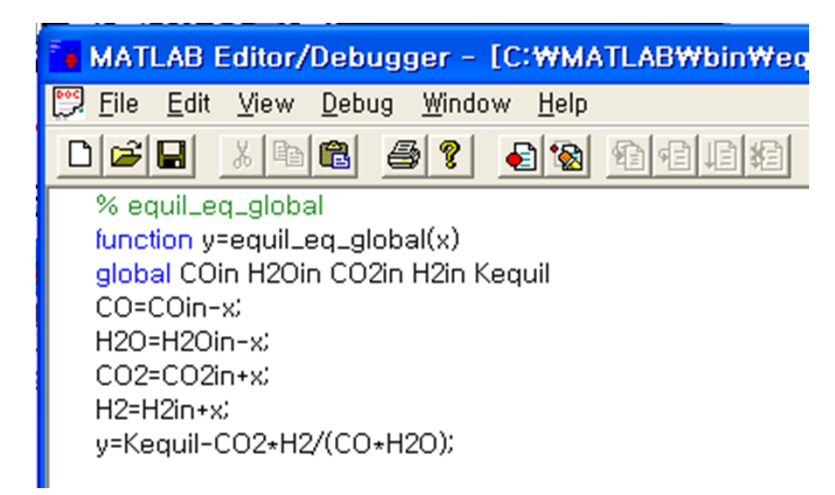

### 2. MATLAB을 이용한 수성기체 전환 반응 문제

7단계 – 답 구하기

#### D 🖻 🗴 🖻 🖻 🖻 📕 📍

?%run equil\_eq\_global global COin H2Oin CO2in H2in Kequil COin=1 H20in=1 CO2in=0 H2in=0 Kequil=148.4 x=fzero('equil\_eq\_global',0.5) COin = 1 H20in = 1 C02in = 0 H2in = 0 Kequil = 1.484000000000000e+002 x = 0.92413871189774

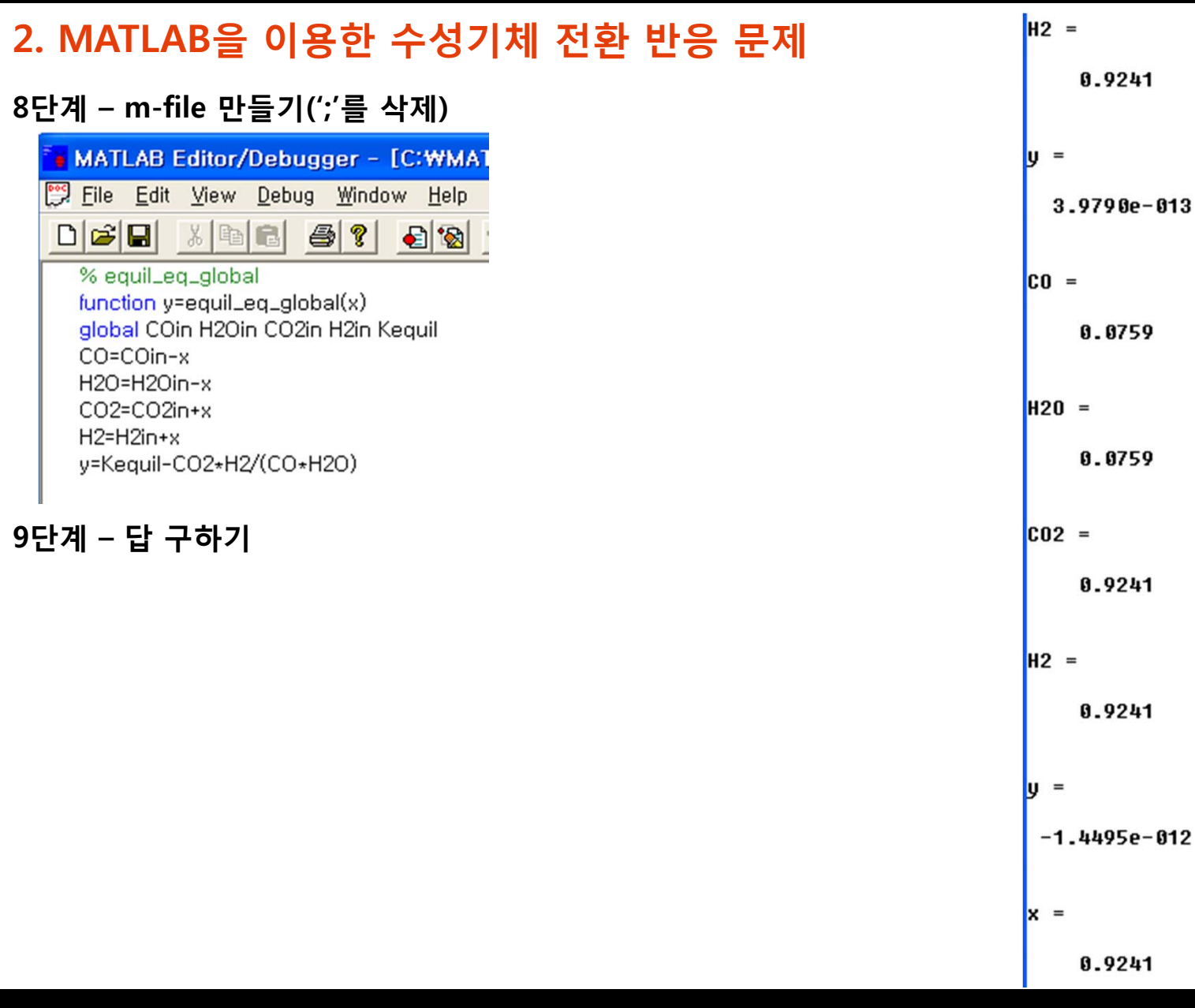

# 3. MATLAB을 이용한 여러 변수 연립방정식

#### 1단계 – m-file 만들기(prob2.m)

| 🚰 MATLAB Editor/Debugger - [C:\MATLAB\bin\pr            |  |  |  |  |  |  |  |  |
|---------------------------------------------------------|--|--|--|--|--|--|--|--|
| 📅 File Edit View Debug Window Help                      |  |  |  |  |  |  |  |  |
|                                                         |  |  |  |  |  |  |  |  |
| %filename prob2.m                                       |  |  |  |  |  |  |  |  |
| function y2=prob2(p)                                    |  |  |  |  |  |  |  |  |
| % vector components of p are transferred to x and y for |  |  |  |  |  |  |  |  |
| % convenience in remembering the equation               |  |  |  |  |  |  |  |  |
| x=p(1)                                                  |  |  |  |  |  |  |  |  |
| y=p(2)                                                  |  |  |  |  |  |  |  |  |
| % the components of the two equations are calculated    |  |  |  |  |  |  |  |  |
| v2(1)=10+x+3+v+v-3                                      |  |  |  |  |  |  |  |  |
| y2(2)=x+x-exp(y)-2                                      |  |  |  |  |  |  |  |  |

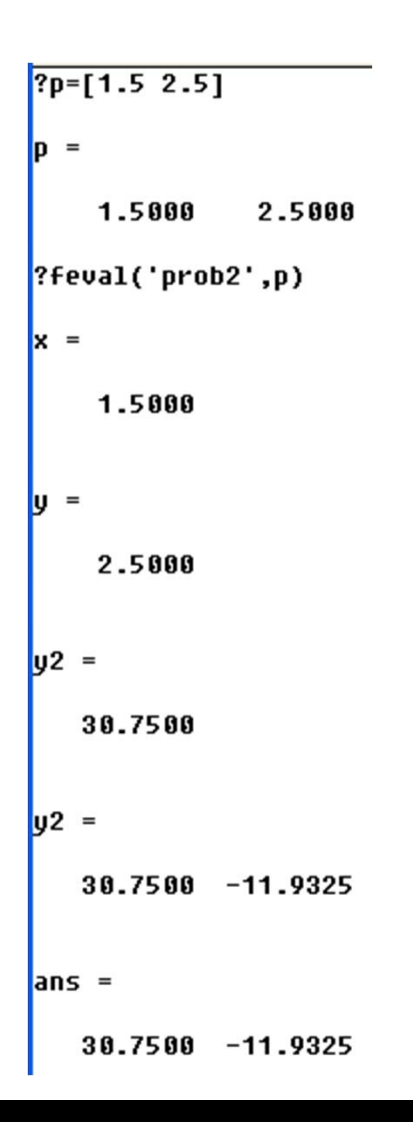

### 3. MATLAB을 이용한 여러 변수 연립방정식

#### 3단계 – 초기 추정값 p0를 이용하여 fsolve를 입력한다.(';' 삽입한다)

| ?p0=[0 0]                       |  |  |
|---------------------------------|--|--|
| p0 =                            |  |  |
| 0 0                             |  |  |
|                                 |  |  |
| <pre>?z=fsolve('prob2',p)</pre> |  |  |
| z =                             |  |  |
| -1.4455 -2.4122                 |  |  |
|                                 |  |  |
|                                 |  |  |

#### 4단계 – 답 구하기

?ans=feval('prob2',z) ans = 1.0e-004 \* 0.6378 -0.3016

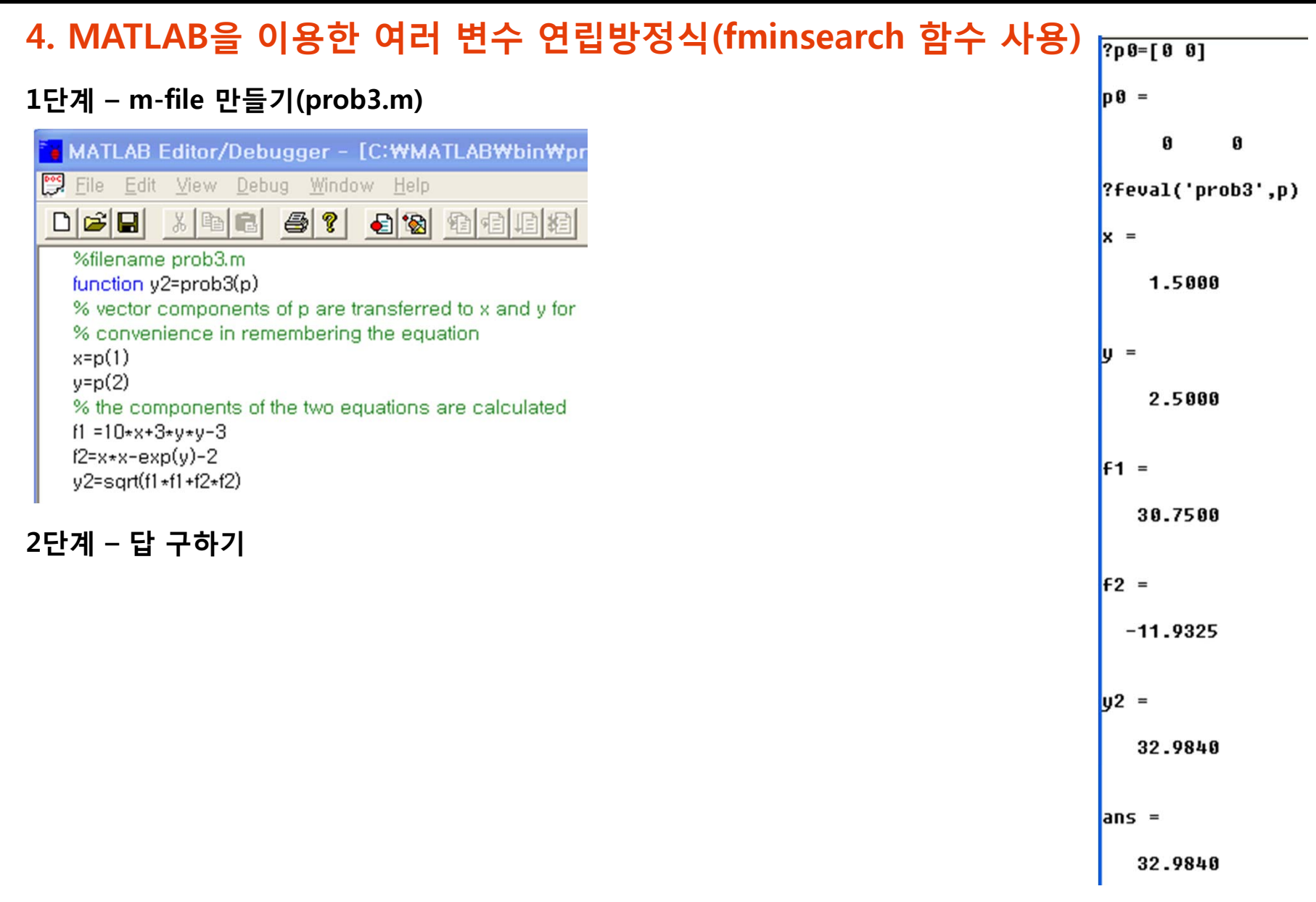

### 4. MATLAB을 이용한 여러 변수 연립방정식(fminsearch 함수 사용)

#### 3단계 – m-file 만들기(';'삽입하고, 초기 추정값[1 1]로 부터 계산) – MATLAB 버전 변경(2010a)

| +≣ ⊊≣ - 1.0 + ÷ 1.1 × ∞ <sup>2</sup> ∞ <sup>2</sup> 0                                                                                  | >> pO=[1 1]                                                                                                    |                            |  |  |  |  |  |  |  |
|----------------------------------------------------------------------------------------------------|----------------------------------------------------------------------------------------------------|----------------------------|--|--|--|--|--|--|--|
| <pre>1 %filename prob3.m 2</pre>                                                                                                    |                                                                                                    |                            |  |  |  |  |  |  |  |
| <ul> <li>3 - % vector components of p are transferred to x and y for</li> <li>4 - % convenience in remembering the equation</li> </ul> | 3 - % vector components of p are transferred to x and y for<br>4 - % convenience in remembering the equation 1 1 |                            |  |  |  |  |  |  |  |
| 5 - x = p(1)<br>6 - y = p(2)                                                                                                    | >> xvec=fminsearch('prob3'                                                                                       | ,pO)                       |  |  |  |  |  |  |  |
| 8 - f1 = 10 + x + 3 + y + y - 3                                                                                                    | xvec =                                                                                                    |                            |  |  |  |  |  |  |  |
| $\frac{y}{y^2} = \frac{12 + x + x - exp(y) - 2}{y^2 + sqrt}$                                                                           | -1.4456 -2.4122                                                                                                  |                            |  |  |  |  |  |  |  |
|                                                                                                    |                                                                                                    | >> ans=feval('prob3',xvec) |  |  |  |  |  |  |  |
| 4단계 – 답 구하기(';'를 제거하고 함수 계산)                                                                                                    |                                                                                                    | f1 =                       |  |  |  |  |  |  |  |
|                                                                                                    |                                                                                                    | -1.0120e-004               |  |  |  |  |  |  |  |
|                                                                                                    |                                                                                                    | f2 =                       |  |  |  |  |  |  |  |
|                                                                                                    |                                                                                                    | 5.1047e-006                |  |  |  |  |  |  |  |
|                                                                                                    |                                                                                                    | ans =                      |  |  |  |  |  |  |  |
|                                                                                                    |                                                                                                    | 1.0133e-004                |  |  |  |  |  |  |  |

# 4. MATLAB을 이용한 여러 변수 연립방정식(fminsearch 함수 사용)

#### 5단계 – m-file 만들기(format long 명령문 사용)

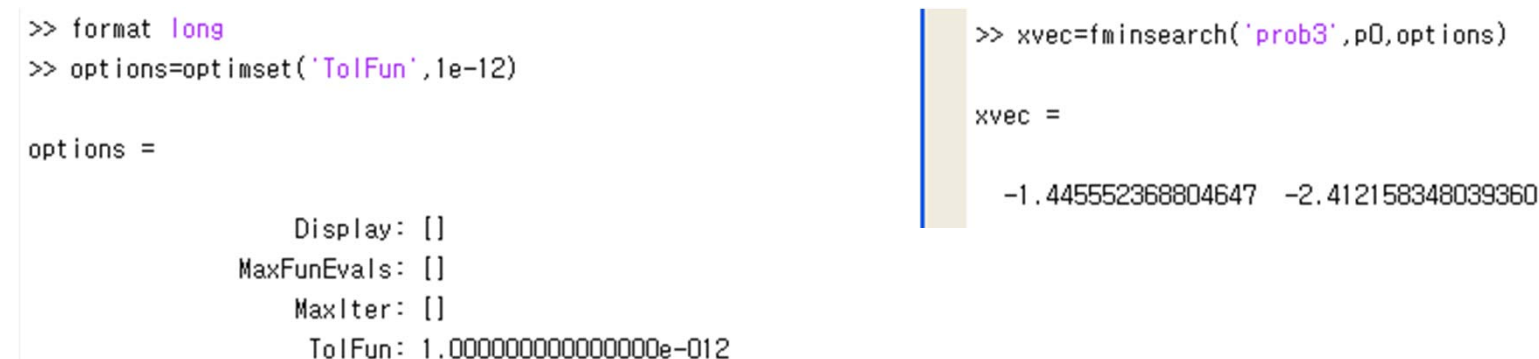

#### 6단계 – 답 구하기(';'를 제거하고 함수 계산)

```
>> feval('prob3',xvec)
f1 =
    1.453059894629405e-012
f2 =
    -9.099387909827783e-013
ans =
```

```
1.714459582701096e-012
```

### 재순환 Stream이 있는 물질수지식

### 1. Excel을 이용한 물질수지식(암모니아 공정)

- 1단계 수식 입력(Stream1과 6을 합쳐 Stream2에 주입)
- 2-4단계 Stream3의 Nitrogen은 Stream2의 질소에 전환율을 곱하고, Hydrogen은 Nitrogen의

3배, Ammonia는 2배로 설정한다. 반응물은 음수, 생성물은 양수로 표시한다.

- 5단계 Stream4는 Stream2와 3의 합
- 6단계 Stream5는 98% Ammonia, 5% Nitrogen, Hydrogen은 Nitrogen의 3배

7단계 – Stream6은 각각 Nitrogen의 2배와 3배로 표시한다.

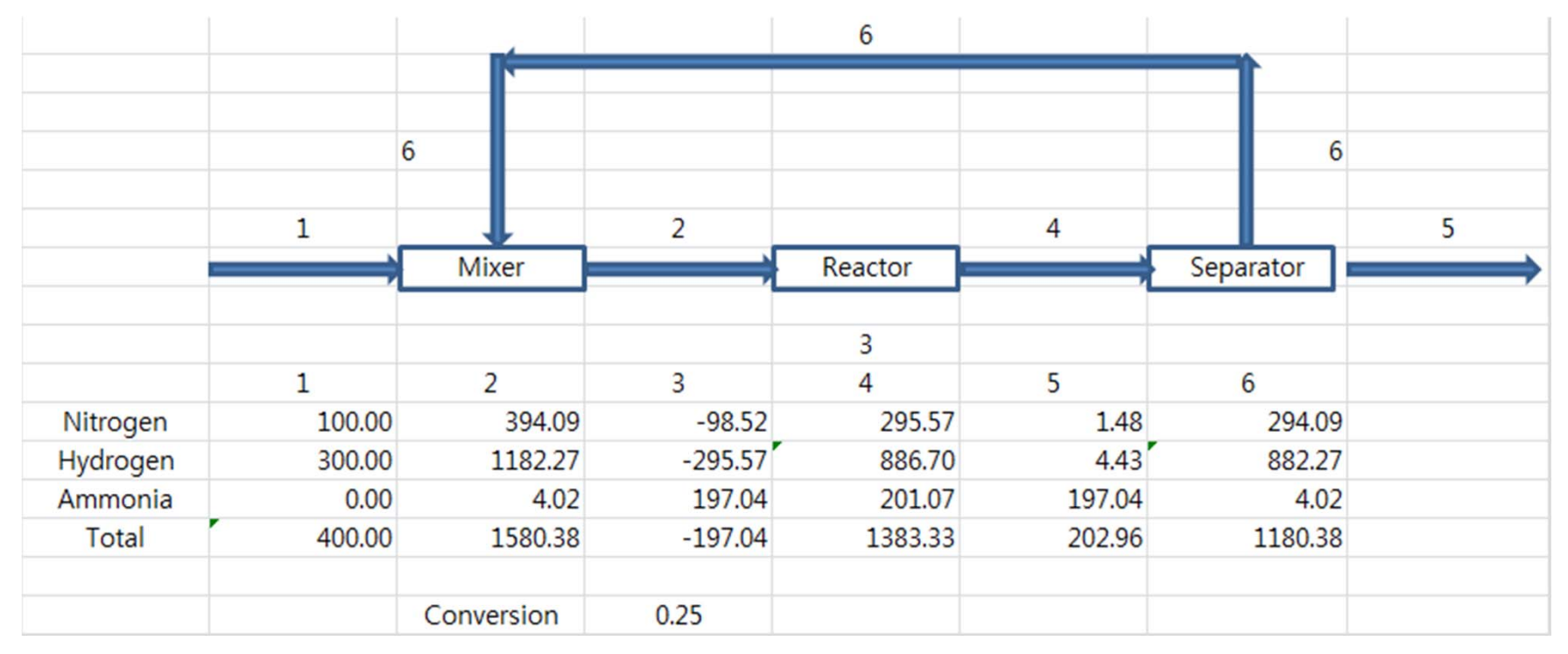

# 재순환 Stream이 있는 물질수지식

### 2. Excel을 이용한 물질수지식(평형전환율이 있는 암모니아 공정)

1단계 – 수식 입력

2단계 - 목표값 찾기(Conversion값을 변화시켜 Equation의 값을 0으로 만드는 것) - 해찾기를 이용

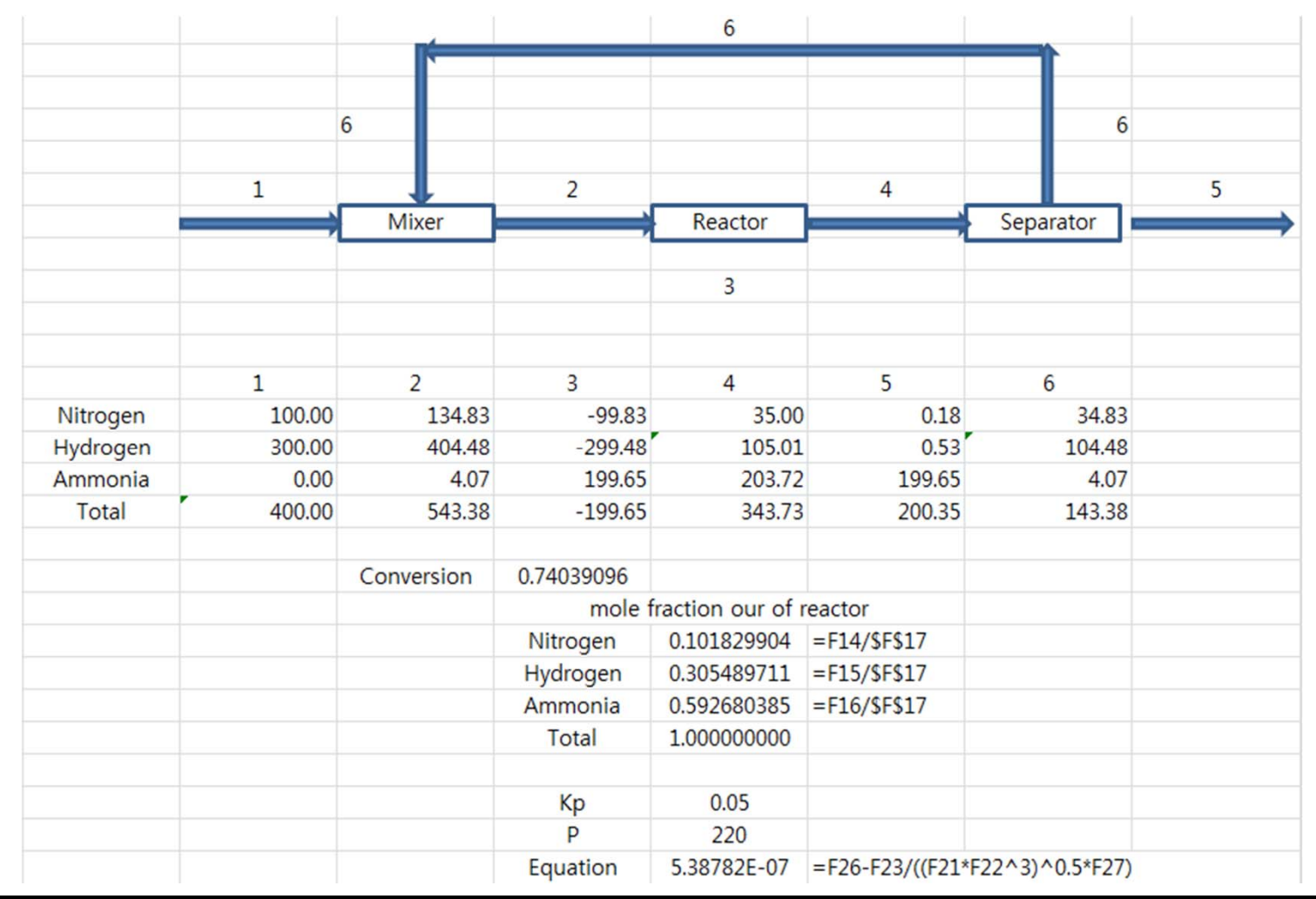

### 재순환 Stream이 있는 물질수지식

### 3. Excel을 이용한 물질수지식(상평형이 있는 암모니아 공정)

1단계 - 수식 입력

2단계 - 목표값 찾기(v값을 변화시켜 f(v)의 값을 0으로 만드는 것) - 해찾기를 이용

|          |        | 1            |                |                 |                | Separator                         | $\longrightarrow$                 |             |
|----------|--------|--------------|----------------|-----------------|----------------|-----------------------------------|-----------------------------------|-------------|
|          |        |              |                |                 |                |                                   | Purge                             |             |
|          |        | Mixer        |                | Reactor         | )              | Flash Separato                    | $\longrightarrow$                 |             |
|          | Inlet  |              | Out of Mixer   | Reacting        | Out of reactor |                                   | Product                           |             |
|          | Inlet  | Recycle      | Out of mixer   | Reacting        | Out of reactor | Recycle out of<br>flash separator | Product out of<br>flash separator | Purge       |
| Nitrogen | 100.00 | 270.80       | 370.80         | -92.70          | 278.10         | 273.54                            | 4.56                              | 2.7354      |
| Hydrogen | 300.00 | 1968.51      | 2268.51        | -278.10         | 1990.41        | 1988.39                           | 2.02                              | 19.8839     |
| Ammonia  | 0.00   | 115.54       | 115.54         | 185.40          | 300.00         | 116.70                            | 183.30                            | 1.1670      |
| CO2      | 1.00   | 3.80         | 4.80           | 0.00            | 4.80           | 3.84                              | 0.96                              | 0.0384      |
| Total    | 400.00 | 2354.84      | 2754.84        | -185.40         | 2568.51        | 2378.63                           | 189.88                            | 23.7863     |
|          |        | Conversion   | 0.25           | t               | v=             | 0.925839397                       |                                   |             |
|          | -1     |              | Kiyalua        | term1=          | term2=         | Patio                             |                                   |             |
| Nitrogen | 0 1092 | -614/\$6\$19 | N-Value<br>1 0 | 0.41142720      | / 51010071     | 0.001062421                       | 0.022062705                       | 0.115026216 |
| Hydrogen | 0.1005 | -615/\$6\$19 | 4.0            | 60 44 43 5 2 60 | 73 21547200    | 0.825568005                       | 0.023903793                       | 0.836152302 |
| Ammonia  | 0.1169 | -616/\$6\$19 | 0.051          | -0.1109/250     | 0121279/1      | -0.012108529                      | 0.010304200                       | 0.040076001 |
| CO2      | 0.0019 | =617/\$6\$18 | 0.031          | -0.00127150     | 0.37042021     | -0.003432753                      | 0.005048166                       | 0.001615413 |
| Total    | 1 0019 | -01//90910   | 0.52           | 0.0012/139      | f(y) =         | -0.00000077                       | 1 00187070                        | 1 00186993  |
| IOtai    | 1.0019 |              |                |                 | (0)-           | 0.0000077                         | 1.0010/0/0                        | 1.00100333  |